### e-Tender Start

- Tenderer can open e-Tender Portal "http://etender.sgrh.com" from 14<sup>th</sup> July 2021 : Wednesday 10:00AM
- Tender details and its T&C can be checked by clicking "List of ongoing tender" link
- Eligible Tenderers / Bidders can register by clicking "SIGN UP" button to initiate registration

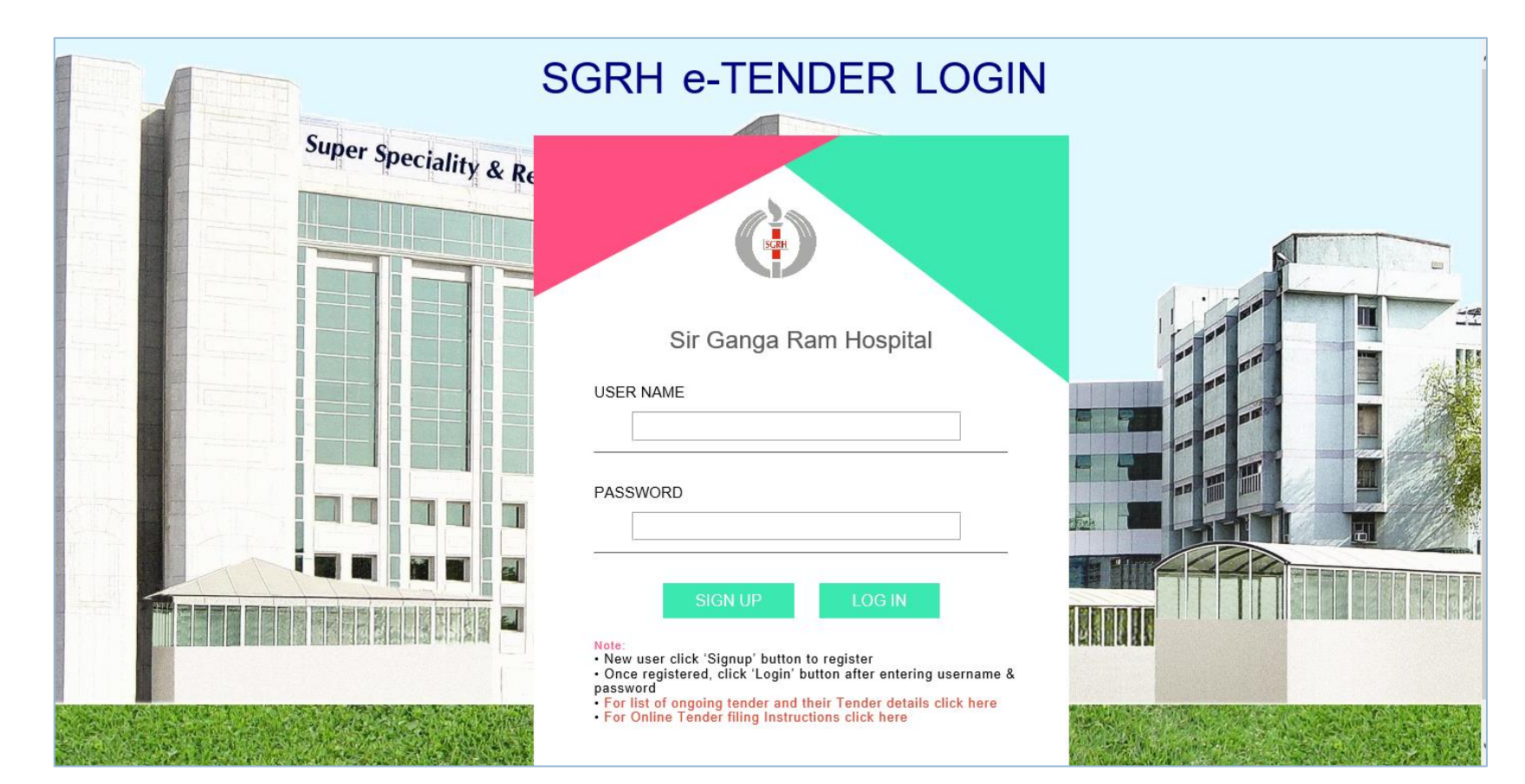

### e-Tender Sign up

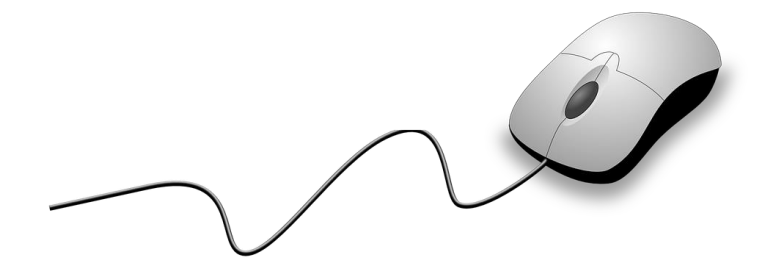

- Tender cost for one time registration is Rs. 3000 inclusive of GST 18% (non refundable) to be paid online
- Last date and time for registration of vendors : 20th July 2021, Tuesday 5:00 PM

|  | Register to | participate in | SGRH e-Tender |
|--|-------------|----------------|---------------|
|--|-------------|----------------|---------------|

| Tender Name *    | Group-IX : Generic Medicines | Registration Last Date | 20 July, 2021         |
|------------------|------------------------------|------------------------|-----------------------|
| Payment Mode     | Online Payment Gateway 🗸     | Tender Fee Amount *    | 3000 Incl. of GST 18% |
| Vendor Name *    | Test Company                 | Vendor Address *       | Test Address          |
| City *           | New Delhi                    | State *                | Delhi 🗸               |
| Pin Code *       | 110022                       | Country *              | India 🗸 🗸             |
| Contact Person * | Rohan                        | Email *                | abc@sgrh.com          |
| Mobile No. *     | 9999923428                   | Phone No.              |                       |
| GST No. *        | G STIN221233363666           | GST State *            | Chandigarh 🗸          |
| Remark           |                              |                        |                       |

Save & Proceed To Payment

(For payment, you will be redirected to third party website. Before proceeding, be ready with your Debit Card / Credit Card / Net Banking details.) Clear

For detailed terms & conditions and tender procedure click Tender Information Manual (.pdf file)

#### Note:

- · Please register only once.
- Tender registration fee is mandatory. Please refer T&C documents for payment details.
- · Select appropriate payment method for tender registration fee
- After registration you will get an email for successfully registration.
- · Login and password will be sent to you through email.
- After receiving login and password, you can upload Tender documents and enter quotation.
- All \* marked fields are mandatory.

### **Tender Fee Payment**

- Tender cost and EMD is to be paid in favor of Sir Ganga Ram Hospital. Payment to be submitted online through tender portal only.
   No other mode of payment will be accepted.
- For online payment, following "EazyPay" window will appear while paying tender fee/EMD
- You can pay online via Credit Card, Debit Card, Net Banking or RTGS/NEFT

### Payment using Credit Card

| eazypay                                                 | Home   About Us   FAQs   Contact Us                                                                                                    | ©eazypay                                                            | Home   About Us   FAQs   Contact Us                                                                                                    | © <b>eazy</b> pay                                                                                                    |
|---------------------------------------------------------|----------------------------------------------------------------------------------------------------|---------------------------------------------------------------------|----------------------------------------------------------------------------------------------------|----------------------------------------------------------------------------------------------------|
| eazypay > Make                                          | Payments > Search by Institution Name > View Bills Payments > Search by Institution Name > View Bills                                                                                                    | eazypa                                                              | y > Make Payments > Search by Institution Name > View Bills Pay bills and Invoices from any bank account or any card                                                                                                    | eazypay > Make Payments > Search by Institution Name > View E                                                                                                    |
|                                                         | SEARCH VIEW PAY                                                                                                    |                                                                     | 1 - 2 - 3<br>SEARCH VIEW PXY                                                                                                    |                                                                                                    |
| Select Paymen                                           | t Mode                                                                                                    | Select Pay                                                          | ment Mode                                                                                                    | Select Payment Mode                                                                                                    |
| RTGS / NEFT<br>Net Banking<br>Debit Card<br>Credit Card | Transaction ID       19111358616087         Merchant Name       SIR GANGA RAM HOSPITAL         Amount       Rs. 11800         Convenience Fee       Rs. 230.00         GST       Rs. 41.40         Total Bill Amount       Rs. 12071.40         Mobile No       : Optional         *Please provide the mobile number for transaction communication & viewing transaction history. <ul> <li>Domestic Credit Card</li> <li>Corporate Credit Card</li> <li>Proceed Now</li> <li>Cancel</li> </ul>                                                                                                    | RTGS / NEF <sup>*</sup><br>Net Banking<br>Debit Card<br>Credit Card | Transaction ID       19111358616087         Merchant Name       SIR GANGA RAM HOSPITAL         Amount       RS.11800         Convenience Fee       RS. 118.00         GST       RS. 21.24         Total Bill Amount       RS. 11939.24         Mobile No:       Optional         Payer Name:       Optional         *Please provide the mobile number for transaction communication & viewing transaction history.         ©       Domestic Debit Card      | RTGS / NEFT       Transaction ID       1911135861         Net Banking       Merchant Name       SIR GANGA         Debit Card       Corvenience Fee       Rs. 20.34         Credit Card       GST       Rs. 3.66         Total Bill Amount       Rs. 11820         Mobile No       :       Optional         Payer Name:       Optional         "Proceed Now       Cancel |
|                                                         | Notes:           • All details shown on screen will be deemed as verified by you for its accuracy prior to register for the payment to Merchant / Institution.           • If you select Credit Cards as payment toption, other modes of payment will be disabled.           • You must be having valid Credit Card available with you for payment though this mode.           • Any return (claim will not be possible post successful payment and receipt generation. In case if you want, please contact to your merchant / institution.           • Please generate the receipt from portal post successful payment and keep with yourself. |                                                                     | Notes:         • Please check the details of bill displayed prior to proceeding with payment.         • If you select Debit Cards as payment option, other modes of payment will be disabled.         • You should have valid debit card available with you for payment though this mode.         • For refund / claim fany, please contact Merchant.         • Please generate a receipt post successful payment and save/print same for future reference. | Notes:<br>Please check the bill displayed for acc<br>Selecting of Ket Banking will disable (<br>You need to be registered with your be<br>option.<br>For any refund /claim, please contact<br>Post accessful payment, you can get                                                                                                    |

### Payment using Debit Card

Payment using Net Banking

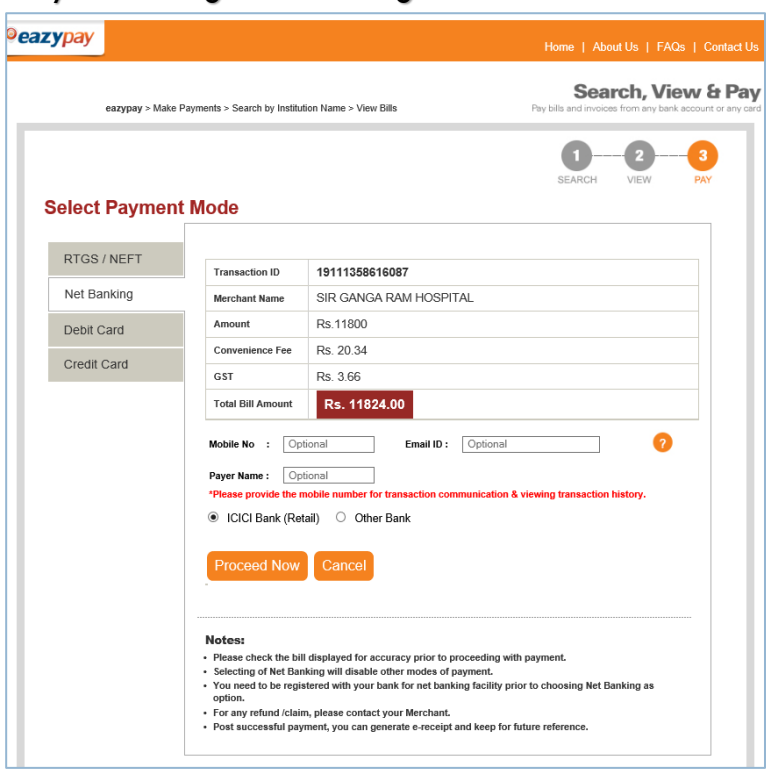

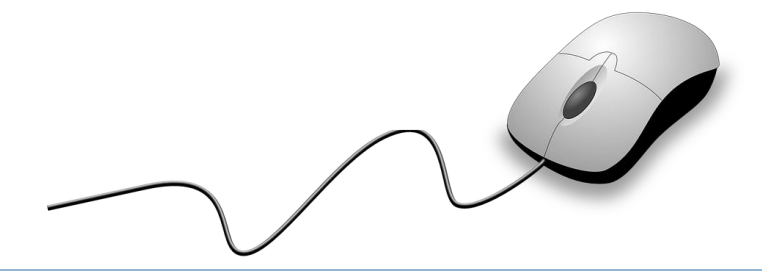

## Tender Fee Payment using RTGS/NEFT

- In case you want to pay, tender fee / EMD using RTGS/NEFT, follow below steps:
  - On clicking, Generate Challan button, system will download a PDF document containing the challan.
  - Print the challan and read all notes carefully
  - Visit your bank for remitting the fund through RTGS/NEFT

#### Payment using RTGS / NEFT

|                |                                                                                                    | Search, View & I                                                                                                    |
|----------------|----------------------------------------------------------------------------------------------------|----------------------------------------------------------------------------------------------------|
| eazypay > Make | Payments > Search by Institu                                                                              | tion Name > View Bills Pay bills and invoices from any bank account or a                                                                                                    |
|                |                                                                                                    | SEARCH VIEW PAY                                                                                                    |
| Select Paymen  | t Mode                                                                                                    |                                                                                                    |
| RTGS / NEET    |                                                                                                    |                                                                                                    |
|                | Transaction ID                                                                                            | 19111358616087                                                                                                    |
| Net Banking    | Account Number                                                                                            | Generate Challan                                                                                                    |
| Debit Card     | IFSC Code                                                                                                 | Generate Challan                                                                                                    |
| Cradit Card    | Merchant Name                                                                                             | SIR GANGA RAM HOSPITAL                                                                                                    |
| Credit Card    | Amount                                                                                                    | Rs.11800                                                                                                    |
|                | Convenience Fee                                                                                           | Rs. 5.08                                                                                                    |
|                | GST                                                                                                    | Rs. 0.92                                                                                                    |
|                | Total Bill Amount                                                                                         | Rs. 11806.00                                                                                                    |
|                | Mobile No : Op                                                                                            | tional Email ID : Optional                                                                                                    |
|                | Payer Name : Op                                                                                           | tional                                                                                                    |
|                | *Please provide the                                                                                       | nobile number for transaction communication & viewing transaction history.                                                                                                    |
|                | Generate Ch                                                                                               |                                                                                                    |
|                | Notes                                                                                                    |                                                                                                    |
|                | <ul> <li>Please verify conter</li> </ul>                                                                  | nts on page for accuracy prior to activation by Merchant / Institution.                                                                                                    |
|                | <ul> <li>Selection of RTGS /</li> <li>You may take a prin<br/>RTGS/NEFT or acce<br/>RTGS/NEFT.</li> </ul> | NEFT as payment option will disable other modes of payment.<br>t of challan displayed and visit your bank for remitting the fund through<br>ss Net Banking facility of your bank and remit the funds through online |
|                | <ul> <li>The cut off timing for</li> <li>Once the payment is day.</li> </ul>                              | or remitting funds through RTGS / NETT will be as per RBI guidelines. s successfully done, Receipt can be generated from the portal on next working                                                                 |

#### Sample copy of RTGS / NEFT Challan

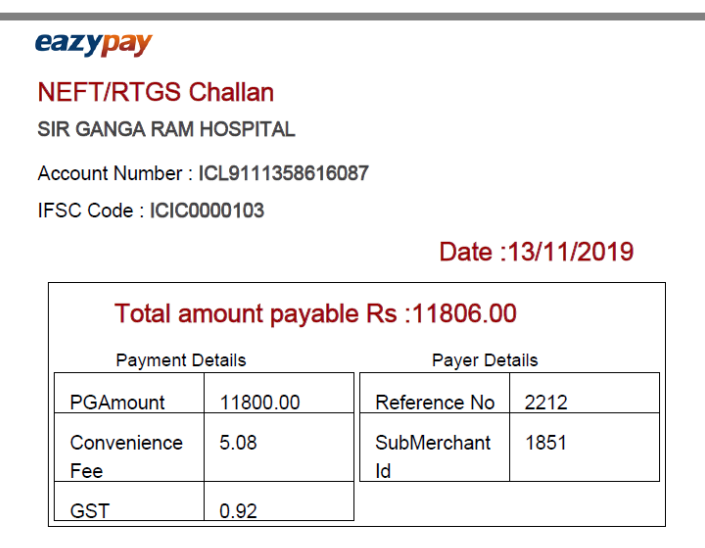

#### Notes:

1. Please verify content of RTGS/NEFT instruction slip generated for accuracy.
2. Post taking print out of RTGS/NEFT instruction slip, visit to your bank for remitting the fund through RTGS/NEFT.
3. You may also add Account Mumber as payele in your internet Banking for remitting the fund through RTGS/NEFT.
4. Please do not change any of the contents on slip manually. ICICI Bank reserves right to refuse payment if same is different from content of instruction slip generated from portal.
5. The instruction slip generated from portal.
6. For refund /claim, please contact the Merchant.

Contact Us corporatecare@icicibank.com

### e-Tender Login and Dashboard

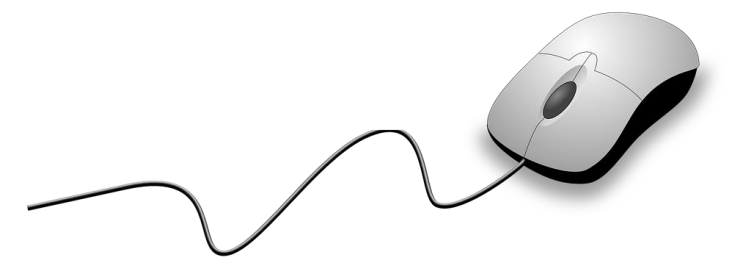

- User ID and Password will be shared to successfully registered tenderer/bidder by email
- After login tenderer will see following e-Tender dashboard with overview and tender information
- On the left hand side all menus are available and on top right hand side Logout button is available

#### SGRH e-Tender Dashboard

Welcome TEST ROHAN 07 JULY (SG621) | Logout

| eTender Dashboard<br>View Profile      |                                                                             | Supply of G                                                                                                    | E-TENDER F<br>eneric Med                                       | OR SUPPLY OF<br>icine Sep 2021-Aug 2023                                                   |  |  |  |  |  |  |  |
|----------------------------------------|-----------------------------------------------------------------------------|----------------------------------------------------------------------------------------------------|----------------------------------------------------------------|-------------------------------------------------------------------------------------------|--|--|--|--|--|--|--|
| T&C document Upload /<br>View          | Sir Ganga Ram Hospital, New D                                               | Sir Ganga Ram Hospital, New Delhi, (hereinafter referred as Tenders Inviting Authority invites Online Bids for generic medicines from established & reliable manufacturers / Marketing firms / companies / |                                                                |                                                                                           |  |  |  |  |  |  |  |
| EMD Payment                            | Distributors : as enclosed in Sch<br>Tenderers are advised to participate o | nedule of Requirements through http://eter<br>nline and tender information manual can be downlo                                                                                                    | nder.sgrh.com for Supply of<br>baded from website http://etend | generic medicines for a period of two years from the date of conclusion of Rate contract. |  |  |  |  |  |  |  |
| Manufacturers                          | Tender Group                                                                | Items / Item group included                                                                                                    |                                                                |                                                                                           |  |  |  |  |  |  |  |
| Authorized Distributors                | Group: IX-Generic Medicines                                                 | Generic Medicines                                                                                                    |                                                                |                                                                                           |  |  |  |  |  |  |  |
| Items Detail                           | Tender Period: 1st Sep 2021 to<br>Tender cost & EMD details                 | 31st Aug 2023                                                                                                    |                                                                |                                                                                           |  |  |  |  |  |  |  |
| Quotation Entry                        | Cost of tender: Rs. 3000/- Inclu<br>EMD Amount: Rs. 50000/- (Ref            | sive of GST@18% (Non-refundable)<br>undable)                                                                                                    |                                                                |                                                                                           |  |  |  |  |  |  |  |
| View/Edit/Delete/Print                 | Mode: Payment to be submitte                                                | d ONLINE through website: http://www.sg                                                                                                    | rh.com / tender portal: http<br>Date                           | r://etender.sgrh.com (NO other mode of payment accepted)                                  |  |  |  |  |  |  |  |
| Quotation                              | Start Date and time for registration ,                                      | Submission of tender documents & financial bid                                                                                                    | 14th July 2021, Wednesday                                      |                                                                                           |  |  |  |  |  |  |  |
| Raise Query / View Reply               |                                                                             |                                                                                                    | 10:00 AM                                                       |                                                                                           |  |  |  |  |  |  |  |
|                                        | Last date and time for registration of                                      | vendors                                                                                                    | 20th July 2021.                                                |                                                                                           |  |  |  |  |  |  |  |
| Submit e-Tender                        | Last date and time for submission of                                        | Tender documents                                                                                                    | 26th July 2021.                                                | -                                                                                         |  |  |  |  |  |  |  |
| Change Password                        | (Technical bid submission o                                                 | closure)                                                                                                    | Monday 5:00 PM                                                 |                                                                                           |  |  |  |  |  |  |  |
| 20020000000000000000000000000000000000 |                                                                             |                                                                                                    |                                                                | 1                                                                                         |  |  |  |  |  |  |  |

### e-Tender – View Profile

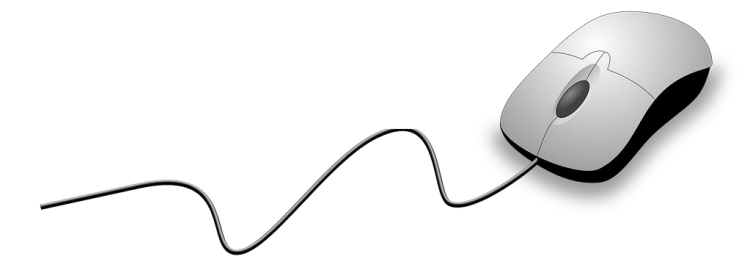

- You can see the details entered during registration on this screen along with details of payment
- On the top of the screen all menus are available

|                                |                                           |            | SGRH e-TENDER         |                         |              |                   | SIR GANGA RAM HOSPITAL<br>Welcome TEST ROHAN 07 JULY (SG621)   Logout |
|--------------------------------|-------------------------------------------|------------|-----------------------|-------------------------|--------------|-------------------|-----------------------------------------------------------------------|
| eTender Dashboard View Pro     | ofile T&C document Upload / View E        | MD Payment | Manufacturers         | Authorized Distributors | Items Detail | Quotation Entry V | /iew/Edit/Delete/Print Quotation                                      |
| Raise Query / View Reply Su    | bmit e-Tender Change Password             |            |                       |                         |              |                   |                                                                       |
|                                |                                           | Vender     | Profile (Registration | Details)                |              |                   |                                                                       |
| Registration details of Vender |                                           |            |                       |                         |              |                   |                                                                       |
| Tender                         | Group-IX : Generic Medicines              |            | Tender Registratio    | n Fee Details           |              | Tender EMD De     | tails                                                                 |
| Vendor Code                    | SG621                                     |            | Amount                | 3000                    |              | Amount            | 50000                                                                 |
| Vendor Name                    | Test Rohan 07 July                        |            | Amount                | 5000                    |              | Amount            | 50000                                                                 |
| Vendor Address                 | Test Address New Delhi Delhi India 110022 |            | Payment Method        | Online Payment          | Gateway      | Payment Method    | d Online Payment Gateway                                              |
| Contact Person                 | Test Rohan 07 July                        |            | Transaction No.       | 2107079879252           | 6            | Transaction No.   | 21070798797818                                                        |
| Email ID                       | rohan.raghuvanshi@sgrh.com                |            | Payment Date          | 07- Jul-2021            |              | Payment Date      | 08- Jul-2021                                                          |
| Phone Number                   |                                           |            | rayment bate          | 07-04-2021              |              | r ayment bate     | 00 001 2021                                                           |
| Mobile Number                  | 9958419388                                |            | Payment Status        | APPROVED                |              | Payment Status    | APPROVAL PENDING                                                      |
| GSTNumber                      | GSTIN221233363666                         |            |                       |                         |              |                   |                                                                       |
| GST State Name                 | Delhi                                     |            |                       |                         |              |                   |                                                                       |
| Remarks                        |                                           |            |                       |                         |              |                   |                                                                       |
|                                |                                           |            |                       |                         |              |                   |                                                                       |

### e-Tender – EMD

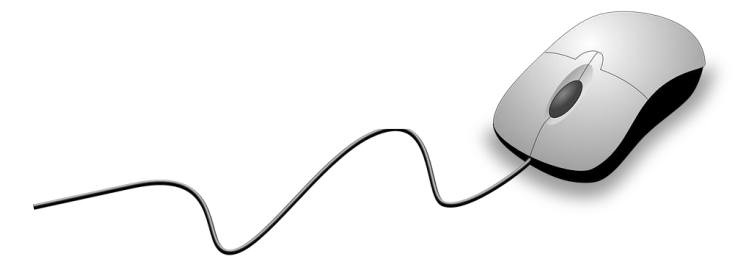

- The EMD Fee for Generic Medicines Group is Rs. 50000/-
- Refundable EMD must be submitted online through e-Tender Portal on or before 26th July 2021, 5pm. To avoid any challenge/difficulty due to reasons like banking, internet connectivity, network congestion etc., you are advised to make EMD payment well before the last date, and get it approved. SGRH will approve transaction only after receiving EMD successfully.
- On clicking "Proceed to Payment" button, system will redirect you to "Eazy Pay" website for making the payment. You can pay via Credit Card, Debit Card, Net Banking or RTGS/NEFT.

| ( )                                                                                 |                                                          | SGRH e-                  | TENDER                 |                                        | · · · · · · · · · · · · · · · · · · · | SIR<br>Nelcome TEST          | GANGA RAM HOSPITAL<br>ROHAN 07 JULY (SG621)   Logout |
|-------------------------------------------------------------------------------------|----------------------------------------------------------|--------------------------|------------------------|----------------------------------------|---------------------------------------|------------------------------|------------------------------------------------------|
| eTender Dashboard View Profi                                                        | le T&C document Upload / View                            | EMD Payment              | Manufacturers          | Authorized Distributors                | Items Detail                          | Quotation Entry              | View/Edit/Delete/Print Quotation                     |
| Raise Query / View Reply Sub                                                        | mit e-Tender Change Password                             |                          |                        |                                        |                                       |                              |                                                      |
|                                                                                     |                                                          | Tender Fee/El            | MD Fee Detail          |                                        |                                       |                              |                                                      |
| Note: • Select payment method.<br>• Click Proceed To Payment butto<br>Vendor Detail | on.                                                      |                          |                        |                                        |                                       |                              |                                                      |
| Tender Name         Group-IX           Contract Person         Test Roh             | : Generic Medicines Vendor Code<br>an 07 July Mobile No. | SG621<br>9958419388      | Vender Name<br>GST No. | Test Rohan 07 July<br>GSTIN22123336366 | Addr<br>66 Emai                       | ess Test Addr<br>I rohan.rag | ess<br> huvanshi@sgrh.com                            |
| Payment Detail                                                                      |                                                          |                          |                        |                                        |                                       |                              |                                                      |
| Reg Payment Mode                                                                    | Online Payment Gateway                                   |                          |                        |                                        |                                       |                              |                                                      |
| Select Tender Fee                                                                   | Tender Fee - Payment Completed                           | Tender Fee               | Amount Rs. 300         | Incl. of GST 18%                       | Tra                                   | ansaction Date               | 2021-07-07                                           |
| Transaction No.                                                                     | 21070798792526                                           |                          |                        |                                        |                                       |                              |                                                      |
| Last date of EMD Submissio                                                          | n: 2021-07-26 05:00 PM                                   |                          |                        |                                        |                                       |                              |                                                      |
| EMD Payment Mode                                                                    | Online Payment Gateway 🗸                                 |                          |                        |                                        |                                       |                              |                                                      |
| Select EMD Fee                                                                      | EMD Fee - Payment Completed                              | EMD Fe                   | e Amount Rs. 500       | 00                                     | TI                                    | ansaction Date               | 2021-07-08                                           |
| Transaction No.                                                                     | 21070798797818                                           |                          |                        |                                        |                                       |                              |                                                      |
|                                                                                     | ()                                                       | For payment, you will be | redirected to third p  | arty website. Before procee            | ding, be ready with y                 | /our Debit Card / C          | Credit Card / Net Banking details.)                  |

### e-Tender – Tender Documents Upload

- Participants must upload all Tender documents on e-Tender Portal on or before 26<sup>th</sup> July 2021 Monday 5:00PM.
- To avoid any challenge/difficulty due to reasons like technical issues, internet connectivity, network congestion etc., you are advised to upload Tender Documents well before the last date.
- Only PDF files are allowed. Take extra care while uploading documents and do not upload invalid / Incomplete / Expired / Unclear / Illegible / unsigned / unstamped document.

| C                                                                     | SGRH e-TENDER SGRH e-TENDER SIR GANGA RAM HOSPI                                                                                                    |                            |                                                                                 |                                                                                                    |                                                                             |                                                                                    |                                               |                      |             |                 |                                  |                          |                 |
|-----------------------------------------------------------------------|----------------------------------------------------------------------------------------------------|----------------------------|---------------------------------------------------------------------------------|----------------------------------------------------------------------------------------------------|-----------------------------------------------------------------------------|------------------------------------------------------------------------------------|-----------------------------------------------|----------------------|-------------|-----------------|----------------------------------|--------------------------|-----------------|
| еТе                                                                   | nder                                                                                                    | Dashboard                  | View Profile                                                                    | T&C document Upload / View                                                                                                    | EMD Payment                                                                 | Manufacturers                                                                      | Authorized Dist                               | ributors I           | tems Detail | Quotation Entry | View/Edit/Delete/Print Quotation | Raise Query / View Reply | Submit e-Tender |
| Cha                                                                   | ange l                                                                                                    | Password                   |                                                                                 |                                                                                                    |                                                                             |                                                                                    |                                               |                      |             |                 |                                  |                          |                 |
|                                                                       |                                                                                                    |                            |                                                                                 |                                                                                                    |                                                                             | T&C                                                                                | C document l                                  | Jpload / Vie         | ew          |                 |                                  |                          |                 |
| Note<br>• PL<br>• PL<br>• Pa<br>• EN<br>• PD<br>• Ma<br>• To<br>• Aft | lote: • Please upload all Tender Documents on or before 2021-07-26 05:00 PM<br>PLEASE ENSURE THAT ALL TENDER DOCUMENTS ARE THOROUGHLY CHECKED BEFORE UPLOADING AND SUBMISSION.<br>PLEASE ENSURE THAT ALL TENDER DOCUMENTS ARE SIGNED AND STAMPED BY TENDERER BEFORE UPLOADING AND SUBMISSION.<br>Partial submission of the tender documents may lead to the rejection of the tender.<br>EMD amount shall be submitted online on or before 2021-07-26 05:00 PM<br>PDF documents should only be uploaded.<br>Maximum size of PDF file can be 20 MB.<br>To upload a Tender document, click on select button, it will display Browse and Upload buttons at the bottom of the page. Browse the PDF document of relevant document and click on Upload button to save. Repeat this process for all documents.<br>After uploading all tender documents, a button "Submit tender Documents" will appear. Click on it to submit tender documents. |                            |                                                                                 |                                                                                                    |                                                                             |                                                                                    |                                               |                      |             |                 |                                  |                          |                 |
| Ve                                                                    | ender                                                                                                    | Name                       | ٦                                                                               | Test Rohan 07 July                                                                                                    |                                                                             | T&C Upload Last d                                                                  | late                                          | 2021-07-2            | 26 05:00 PM |                 |                                  |                          |                 |
|                                                                       | st of 1                                                                                                    | C&C Documer                | nt To be Uploaded-                                                              |                                                                                                    |                                                                             |                                                                                    |                                               |                      |             |                 |                                  |                          |                 |
| S                                                                     | No.                                                                                                    | Select                     |                                                                                 | T&C Document T                                                                                                    | o be Uploaded                                                               |                                                                                    |                                               | No of PDF<br>Allowed | Status      | View Document   |                                  | Remarks                  | Approval Status |
| 1                                                                     |                                                                                                    | D Tende                    | rer information form (                                                          | Specimen 1)                                                                                                    |                                                                             |                                                                                    | 1                                             |                      | UPLOADED    | View Document   |                                  |                          | APPROVED        |
| 2                                                                     | <                                                                                                    | Copie<br>consti            | s of partnership deed ,<br>tution of firm)                                      | / certificate of registration of the comp                                                                                         | any/ Memorandum of                                                          | Association in case of cor                                                         | porate. (As per 1                             |                      | RESUBMITTED | View Document   | Document<br>not clear            |                          | Resubmit T&C    |
| 3                                                                     |                                                                                                    | EMD 9                      | ubmission details (Pri                                                          | ntout of payment submission / Transac                                                                                             | tion reference no & da                                                      | te)                                                                                | 1                                             |                      | UPLOADED    | View Document   |                                  |                          | APPROVED        |
| 4                                                                     | <                                                                                                    | Copie<br>be sup<br>from p  | s of the valid registrati<br>oplied. / Proof of regis<br>principal company in c | ion certificates/Drug licenses of the ma<br>tration fee paid in case of renewal appl<br>ase of Distributors. (Copies of all firms | nufacturer / Licenses b<br>ied along with Drug lic<br>where drugs quoted in | y Drug Authorities for dru<br>ense copy / Authorization<br>tender are being manufa | ugs quoted to<br>n certificate 1<br>actured.) |                      | UPLOADED    | View Document   |                                  |                          | APPROVED        |
| 5                                                                     | <                                                                                                    | Qualit                     | y assurance certificate<br>led by WHO etc (Copi                                 | es of manufacturer / companies like : FD<br>es of all firms where drugs quoted in te                                              | A approvals / WHO-G!<br>nder are being manufa                               | MP certificate / COPP issu<br>ctured.)                                             | ed in format 1                                |                      | UPLOADED    | View Document   |                                  |                          | APPROVED        |
| 6                                                                     | <                                                                                                    | Marke                      | t standing certificate f                                                        | for last 2 years 2019-2020 & 2020-2021                                                                                            | for products. (Copies i                                                     | issued by Licensing autho                                                          | orities of the 1                              |                      | UPLOADED    | View Document   |                                  |                          | APPROVED        |
| 7                                                                     |                                                                                                    | List of                    | institutions where qu                                                           | oted items are being supplied (Other h                                                                                            | ospitals / Govt. procure                                                    | ement agencies / organiza                                                          | ations.) 1                                    |                      | UPLOADED    | View Document   |                                  |                          | APPROVED        |
| 8                                                                     | <                                                                                                    | Perfor                     | mance report for last                                                           | 2 years (Any 2 organizations.)                                                                                                    |                                                                             |                                                                                    | 1                                             |                      | UPLOADED    | View Document   |                                  |                          | APPROVED        |
| 9                                                                     |                                                                                                    | Copie                      | s of Income tax return                                                          | filed for last 2 financial years 2018-201                                                                                         | 9 & 2019-2020 (Copie:                                                       | s of acknowledgements)                                                             | 1                                             |                      | UPLOADED    | View Document   |                                  |                          | APPROVED        |
| 10                                                                    | ) (                                                                                                    | Сору                       | of GST registration cer                                                         | rtificate. (Issued by Government of India                                                                                         | a)                                                                          |                                                                                    | 1                                             |                      | UPLOADED    | View Document   |                                  |                          | APPROVED        |
| 11                                                                    | 1 🤇                                                                                                    | Copie                      | s of annual GST return                                                          | filed for 2019-2020 & last three month                                                                                            | ns 2020-2021. (Copies d                                                     | of acknowledgements)                                                               | 1                                             |                      | UPLOADED    | View Document   |                                  |                          | APPROVED        |
| 12                                                                    | 2 🤇                                                                                                    | Copy                       | of PANCARD of firm/p                                                            | proprietors (Issued by Income tax depar                                                                                           | tment.)                                                                     |                                                                                    | 1                                             |                      | UPLOADED    | View Document   |                                  |                          | APPROVED        |
| 13                                                                    | 3 (                                                                                                    | Banke                      | r details of tenderer ((                                                        | Complete name, address with details.)                                                                                             |                                                                             |                                                                                    | 1                                             |                      | UPLOADED    | View Document   |                                  |                          | APPROVED        |
| 14                                                                    | •                                                                                                    | Affida<br>by ang<br>from s | vit on non-judicial star<br>/ govt. and/or Private<br>/tate drug agencies (Sj   | mp paper of Rs 10/- duly notarized stat<br>organization and there is no vigilance/(<br>pecimen-2 And General terms & condit       | ing that the firm has n<br>IBI case pending again<br>ions Point no : 3)     | ot been blacklisted/disqua<br>st the firm. Non convictio                           | alified in past<br>on certificate 1           |                      | UPLOADED    | View Document   |                                  |                          | APPROVED        |
| 15                                                                    | 5                                                                                                    | Affida<br>lowes<br>perso   | vit on non-judicial star<br>t price for which the fi<br>n. (Specimen-3)         | mp paper of Rs 10/- duly notarized stat<br>rm sells/proposes to sell the items / or                                               | ing that the rates quot<br>items of identical natur                         | ed by the firm in no even<br>re to other hospital / orga                           | t exceeds the<br>anization or 1               |                      | UPLOADED    | View Document   |                                  |                          | APPROVED        |

### e-Tender – Manufacturer(s)

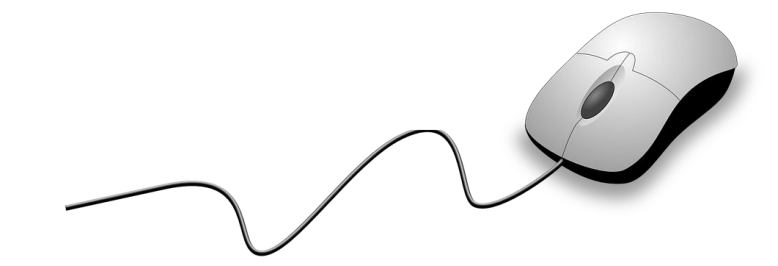

Manufacturer(s) name must be added for items, tenderer wish to quote

|                                                                                                    |                                                 |                                                               | SGRH                               | e-TENDER             |                         | 100%         | - + Re<br>Welcome TEST F | EST ROHAN 07 JULY (SG621)   Logou |  |
|----------------------------------------------------------------------------------------------------|-------------------------------------------------|---------------------------------------------------------------|------------------------------------|----------------------|-------------------------|--------------|--------------------------|-----------------------------------|--|
| eTender Dashboard View                                                                                                    | Profile T&C (                                   | document Upload / View                                        | EMD Payment                        | Manufacturers        | Authorized Distributors | Items Detail | Quotation Entry          | View/Edit/Delete/Print Quotation  |  |
| Raise Query / View Reply                                                                                                    | Submit e-Tender                                 | r Change Password                                             |                                    |                      |                         |              |                          |                                   |  |
|                                                                                                    |                                                 |                                                               | List of N                          | lanufactures         |                         |              |                          |                                   |  |
| Note:<br>• Manufacturer(s) name m<br>• While quoting, it is mand<br>• All * Marks fields are Man<br>Manufacturer Name<br>*<br>List of Manufacturer | ust be added fo<br>datory to select<br>ndatory. | or items, tenderer wish to<br>the manufacturer name a<br>Save | quote.<br>against each item<br>Cle | from dropdown.<br>ar |                         |              |                          |                                   |  |
| SNo. Manufacturer Na<br>1 Rohan Test                                                                                                    | me                                              | Created Date<br>07/07/2021                                    |                                    | Edit 🔺               |                         |              |                          |                                   |  |
| 2 XXINTASXX                                                                                                    |                                                 | 07/07/2021                                                    |                                    |                      |                         |              |                          |                                   |  |
| 3 ROHAN1                                                                                                    |                                                 | 07/07/2021                                                    |                                    | 3                    |                         |              |                          |                                   |  |
|                                                                                                    |                                                 |                                                               |                                    |                      |                         |              |                          |                                   |  |

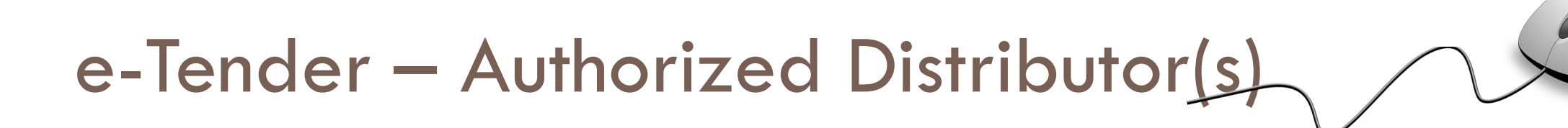

Authorized distributor/supplier details must be added for item, tenderer wish to quote

|   |                                                                                    |                                                      |                                                                     | S                                | GRH e-TEN     | IDER          |                |         |                             | SIF<br>Welcome TES  | R GANG/<br>F ROHAN 07 | A RAM HO<br>7 JULY (SG62 | OSPITAI<br>1)   Logou |
|---|------------------------------------------------------------------------------------|------------------------------------------------------|---------------------------------------------------------------------|----------------------------------|---------------|---------------|----------------|---------|-----------------------------|---------------------|-----------------------|--------------------------|-----------------------|
| е | Tender Dashboard                                                                   | View Profile                                         | T&C document Upload / View                                          | EMD Payment M                    | lanufacturers | Authorize     | d Distributors | Item    | s Detail Quotation Entry    | View/Edit/Delete/Pr | int Quotatior         | n                        |                       |
| F | ≀aise Query / View Rep                                                             | oly Submit e                                         | -Tender Change Password                                             |                                  |               |               |                |         |                             |                     |                       |                          |                       |
|   |                                                                                    |                                                      |                                                                     | Aut                              | horized Distr | ibutors       |                |         |                             |                     |                       |                          |                       |
| N | ote:<br>• Authorized distribu<br>• While quoting, it is<br>• All * Marks fields ar | utors detail to b<br>mandatory to s<br>re Mandatory. | e added for all the items to be<br>select the authorized distributo | quoted<br>r against each item fr | om the dropdo | wn            |                |         |                             |                     |                       |                          |                       |
| Т | ender Group *                                                                      | Group-IX : G                                         | eneric Medicines                                                    | ~                                |               |               |                |         |                             |                     |                       |                          |                       |
| D | istributor Name *                                                                  |                                                      |                                                                     |                                  |               | Distributor A | ddress *       |         |                             |                     |                       |                          |                       |
| с | ity *                                                                              |                                                      |                                                                     |                                  |               | State *       |                | -Select | -                           |                     | ~                     |                          |                       |
| Ρ | 'in Code *                                                                         |                                                      |                                                                     |                                  |               | Country *     |                | India   |                             |                     | ~                     |                          |                       |
| С | ontact Person *                                                                    |                                                      |                                                                     |                                  |               | Mobile No.    | *              |         |                             |                     |                       |                          |                       |
| E | mail *                                                                             |                                                      |                                                                     |                                  |               | Phone No.     | *              |         |                             |                     |                       |                          |                       |
| G | ST No. *                                                                           |                                                      |                                                                     |                                  |               | GST State     | *              | -Select | -                           |                     | ~                     |                          |                       |
| R | lemark                                                                             | ibutore                                              |                                                                     |                                  | //            |               |                | Sa      | Clear                       |                     |                       |                          |                       |
|   | SNo. Vendor Code                                                                   | Suppiler Name                                        | Supplier Address                                                    |                                  | Contact       | Person Pho    | one No. Mobil  | e No.   | Email Id                    | GST No.             | GST State             | Remarks                  | Edit 🔺                |
|   | 1 SG621 /                                                                          | Rohan Test Distribu                                  | utor Test Distributor Address New 1                                 | Delhi Delhi India 110200         | Rohan Te      | st            | 99584          | 19388   | Rohan.raghuvanshi@gmail.com | GSTIN45454455555    | Delhi                 | Test Remarks             | 3                     |
|   |                                                                                    |                                                      |                                                                     |                                  |               |               |                |         |                             |                     |                       |                          |                       |

### e-Tender – Brand Item List

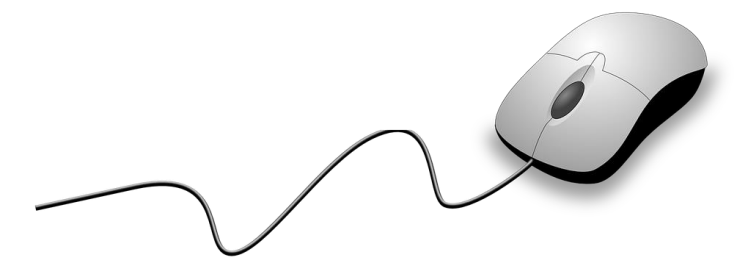

- List of items uploaded by SGRH can be viewed
- Addition of new Brand name allowed if it is not available in the list given by SGRH

| ()                                                                                                    |                                                                                                    |                                                                                                    |                                                                                                    |                                                                                                    | SGRH e-T                                                                                                    | ENDER                                                                                   |                                                           |                                                  |                        | Welcome        | SIR GANC         | GA RAM H<br>07 JULY (SG62 | OSPITAL<br>21)   Logout |
|----------------------------------------------------------------------------------------------------|----------------------------------------------------------------------------------------------------|----------------------------------------------------------------------------------------------------|----------------------------------------------------------------------------------------------------|----------------------------------------------------------------------------------------------------|----------------------------------------------------------------------------------------------------|-----------------------------------------------------------------------------------------|-----------------------------------------------------------|--------------------------------------------------|------------------------|----------------|------------------|---------------------------|-------------------------|
| eTender Dashboard                                                                                                    | View Profile                                                                                                    | T&C docum                                                                                                    | ent Upload / View                                                                                                    | EMD Payment                                                                                                    | Manufacturer                                                                                                    | rs Authorized Distrib                                                                   | tors Items D                                              | )etail Quota                                     | tion Entry             | View/Edit/Dele | te/Print Quotati | on                        |                         |
| Raise Query / View Re                                                                                                    | ply Submit e                                                                                                    | -Tender C                                                                                                    | hange Password                                                                                                    |                                                                                                    |                                                                                                    |                                                                                         |                                                           |                                                  |                        |                |                  |                           |                         |
|                                                                                                    |                                                                                                    |                                                                                                    |                                                                                                    |                                                                                                    | ltems D                                                                                                    | etail                                                                                   |                                                           |                                                  |                        |                |                  |                           |                         |
| <ul> <li>SGRH has provide</li> <li>To find a drug/item</li> <li>To view all drugs/it</li> <li>In case companies</li> <li>Items should be qu</li> <li>In case, companies</li> <li>Vendor can edit the</li> <li>Complete details o</li> <li>All * Marks fields a</li> </ul> | d list of generic<br>in database en<br>tems available in<br>s/venders do not<br>uoted individual<br>s/venders do no<br>eir added item d<br>of the item must<br>re Mandatory. | es drugs name<br>ter few chara<br>n the databas<br>t find their ite<br>ly for differer<br>of find accura<br>letails. Descr<br>be mentione | e based on the pro-<br>cters of drug/item<br>e, click clear butt<br>m name of the ite<br>nt sizes, forms, stu<br>te details of items<br>iption of drugs/ite<br>d while adding ne | evious procureme<br>n name and click s<br>on and then on se<br>m they wish to qu<br>rengths, packing<br>they wish to quo<br>ems provided by S<br>w item. | ent pattern. The<br>search button.<br>earch button.<br>uote, Item name<br>etc.<br>te like form, pac<br>SGRH cannot be | companies /venders ca<br>can be added by 'Add/<br>cking, strength etc., qu<br>e edited. | n select their ite<br>dit Item' button<br>ry to be raised | em name from<br>n on this form.<br>requesting ad | list.<br>dition of the | same to SGRH   | Tender Comm      | iittee.                   |                         |
| Category * M                                                                                                    | edicines                                                                                                    | ~                                                                                                    | Sub Category *                                                                                                    | Medicines                                                                                                    |                                                                                                    | ~                                                                                       | Generic                                                   | -Select-                                         |                        | •              | •                |                           |                         |
| Item Name *                                                                                                    |                                                                                                    |                                                                                                    |                                                                                                    |                                                                                                    |                                                                                                    |                                                                                         |                                                           |                                                  |                        |                |                  |                           |                         |
|                                                                                                    | Search Item                                                                                                    |                                                                                                    |                                                                                                    | Add                                                                                                    | Item                                                                                                    |                                                                                         | Clear                                                     |                                                  | New Crea               | ted Items      | Exp              | ort to Excel              |                         |
| List of Brands/Items                                                                                                    |                                                                                                    |                                                                                                    |                                                                                                    |                                                                                                    |                                                                                                    |                                                                                         |                                                           |                                                  |                        |                |                  |                           |                         |
| SNo. Category<br>No Data Found!                                                                                                    | Sub                                                                                                    | Category                                                                                                    | lterr                                                                                                    | Desc                                                                                                    | Specification                                                                                                    | Generic D                                                                               | scription                                                 |                                                  | Added By               |                | Added Date       | Ed                        | 1 <b>^</b>              |

## e-Tender – Quotation Entry/Price Bid

- Select the item you wish to quote and enter correct details like cost, MRP, tax, HSN code, manufacturer, and authorized supplier etc.
- Enter cost and MRP as per the packing selected by you
- If an item comes in multiple form, strength etc., quote them separately

| $(\mathbf{i})$                                                                                                    | SGF                                                                                                    | RH e-TENDER                                                                                                    |                                                                            |                                                            | SIF<br>Welcome TEST                                        | CANGA RAM HOSPITAL              |
|----------------------------------------------------------------------------------------------------|----------------------------------------------------------------------------------------------------|----------------------------------------------------------------------------------------------------|----------------------------------------------------------------------------|------------------------------------------------------------|------------------------------------------------------------|---------------------------------|
| eTender Dashboard View Profile T&C document Upload / View EMD                                                                                                    | Payment Manufacturers                                                                                                    | Authorized Distributors                                                                                           | Items Detail Que                                                           | otation Entry View/Edit/Dele                               | ete/Print Quotation Raise Query                            | / View Reply Submit e-Tender    |
| Change Password                                                                                                    |                                                                                                    |                                                                                                    |                                                                            |                                                            |                                                            |                                 |
|                                                                                                    | Quotation Entry for                                                                                                    | r Group-IX : Generic Me                                                                                           | dicines                                                                    |                                                            |                                                            |                                 |
| Note: • Search the item/generic, you wish to quote. In case the item you wish<br>• On selecting the item, you wish to quote; system will ask you to enter Man<br>• Before saving check your quote carefully. If quoted item is approved, Purc<br>• In case Category, Sub Category does not exist in the dropdown box, please<br>• Search tem. | h to quote is not available in ti<br>ufacturer, HSN Code, Authoriz<br>hase Order will be made with<br>e raise a query and request S( | he list provided by SGRH,<br>zed Distributor, Packing, C<br>the item description, cost<br>GRH Tender Committee to | click 'Items' menu a<br>ost Price, Tax and N<br>and MRP you have s<br>add. | vailable in the menu bar.<br>IRP etc.<br>selected/entered. |                                                            |                                 |
| Category Medicines                                                                                                    | Sub Category Medicines                                                                                                    | 5                                                                                                    | <ul> <li>Item</li> </ul>                                                   | paracet                                                    |                                                            | View Clear                      |
| Enter Manufacturer, HSN Code, Authorized Distributor, Packing, Cost Price, Tax and I<br>Category Medicines                                                                                                    | Sub Category                                                                                                    | Medicines                                                                                                    | Select-                                                                    | Item                                                       | Etorimo Plus Table<br>Paracetamol 325 n                    | et ( Etoricoxib 60 mg +<br>ng ) |
| Manufacturer * -Select-  Generic Etoricoxib + Paracetamol                                                                                                    | Distributor *<br>Drug Form *                                                                                                    | -Select-                                                                                                    | <ul> <li>✓</li> </ul>                                                      | Drug Strer                                                 | ngth * 60 mg + 325 mg                                      | ~                               |
| Cost of Item     Disc. %       Cost Per Pack Qty *                                                                                                    | * -Select-                                                                                                    | ~                                                                                                    | MRP of Item –<br>MRP Per Par                                               | ck Qty *                                                   |                                                            |                                 |
| Cost as per selected packing       Cost of     0       Discount Amount of     0       Cost after Discount without Tax of     0       Tax Amount of     0       Cost after Discount with Tax of     0                                                                                                    | Unit cost<br>Cost of<br>Discount Amount of<br>Cost after Dis without Tax of<br>Tax Amount of<br>Cost after Dis with Tax of           | 0<br>0<br>0<br>0<br>0                                                                                             | MRP as per<br>MRP of<br>Tax Amou<br>MRP with                               | selected packing<br>0<br>nt of 0<br>out Tax of 0           | Unit MRP<br>MRP of<br>Tax Amount of<br>MRP with out Tax of | 0<br>0<br>f 0                   |
| Free of Cost Offer /Scheme                                                                                                    | Rema                                                                                                    | ırks                                                                                                    |                                                                            |                                                            | Save                                                       | Clear                           |

# e-Tender – Edit / Delete / Print Quote

You can perform following:

- View quoted items
- Modify cost, MRP and tax etc. of quoted item
- Delete a quoted item, if needed
- Print quotation
- Note: After submitting tender, you cannot modify and delete any item. (Only printout allowed)

|                                                                       |                                                                                                    |            |                   |                                    |                                                              |                                              | SGRH e-TENDER |                   |                                               |                           |             |                |                                  | SIR GANGA RAM HOSPITAL<br>Welcome TEST ROHAN 07 JULY (SG621)   Logout |          |               |                 |      |        |
|-----------------------------------------------------------------------|----------------------------------------------------------------------------------------------------|------------|-------------------|------------------------------------|--------------------------------------------------------------|----------------------------------------------|---------------|-------------------|-----------------------------------------------|---------------------------|-------------|----------------|----------------------------------|-----------------------------------------------------------------------|----------|---------------|-----------------|------|--------|
| eTender Dashboard View Profile T&C document Upload / View EMD Payment |                                                                                                    |            |                   |                                    |                                                              |                                              | cturers       | Authorize         | zed Distributors Items Detail Quotation Entry |                           |             | n Entry        | View/Edit/Delete/Print Quotation |                                                                       |          |               |                 |      |        |
| Raise Query / View Reply Submit e-Tender Change Password              |                                                                                                    |            |                   |                                    |                                                              |                                              |               |                   |                                               |                           |             |                |                                  |                                                                       |          |               |                 |      |        |
|                                                                       | View/Edit/Delete/Print Quotation                                                                                                    |            |                   |                                    |                                                              |                                              |               |                   |                                               |                           |             |                |                                  |                                                                       |          |               |                 |      |        |
|                                                                       | Note: • Quoted item details can be edited using Edit button only before final submission.<br>• To delete a quoted item select it in the list and click on Delete button.<br>• Printout of quoted items to be retained by vendors for their record. For printout, click on Print button, quote will be downloaded in PDF format.<br>Select Item<br>Select Output: Select Sub<br>Category -Select Sub<br>Select Sub<br>S |            |                   |                                    |                                                              |                                              |               |                   |                                               |                           |             |                |                                  |                                                                       |          |               |                 |      |        |
| Quotation Detail                                                      |                                                                                                    |            |                   |                                    |                                                              |                                              |               |                   |                                               |                           |             |                |                                  |                                                                       |          |               |                 |      |        |
|                                                                       | SNo                                                                                                    | . Category | , Sub<br>Category | Item Desc                          |                                                              | Generic Name                                 | Drug<br>Form  | Drug<br>Strength  | Manufacturer                                  | Suppiler Name             | HSN<br>Code | Packing        | Cost Per<br>Pack                 | Tax %                                                                 | Tax Amt  | Discount<br>% | MRP Per<br>Pack | Edit | Delete |
|                                                                       | 1                                                                                                    | Medicine   | s Medicines       | Rohan Special N<br>+ Paracetamol ) | ledicine 0.25 mg Capsule ( Aceclofenac                       | Aceclofenac                                  | Capsule       | 1 g               | Rohan Test                                    | Rohan Test<br>Distributor | 1022        | Strip of<br>10 | 1000.0000                        | GST<br>18.00                                                          | 180.0000 | 0.0000        | 2000.0000       | Edit | Delete |
|                                                                       | 2                                                                                                    | Medicine   | s Medicines       | Zoxopan MR Ta<br>Paracetamol 32    | blet ( Aceclofenac 100 mg +<br>5 mg + Chlorzoxazone 250 mg ) | Aceclofenac + Paracetamol +<br>Chlorzoxazone |               | 10 mg + 160<br>mg | ROHAN1                                        | Rohan Test<br>Distributor | 1020        | Strip of<br>10 | 150.0000                         | GST<br>18.00                                                          | 25.6500  | 5.0000        | 250.0000        | Edit | Delete |
|                                                                       |                                                                                                    |            |                   |                                    |                                                              |                                              |               |                   |                                               |                           |             |                |                                  |                                                                       |          |               |                 |      |        |

### e-Tender – Submit Tender

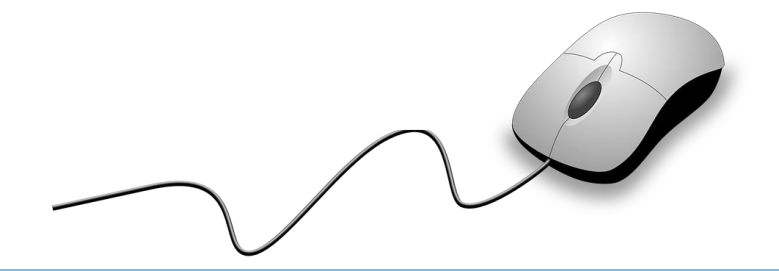

- After entering quotes, it is mandatory to click "SUBMIT" for final submission of tender
- In case you do not click submit button by 2nd Aug 2021, Monday 5:00 PM, bid will be treated as rejected
- After tender submission, you will not be allowed to add, modify or delete any quoted items

### Submit e-Tender

#### Note:

- The last date of submitting Tender is 02-Aug-2021. You cannot quote any new item or alter any quoted item after clicking submit button on or before last date of the Tender.
- Please make sure to click submit e-Tender button after accepting disclaimer checkbox for final submission of tender
- In case you do not click submit button by 02-Aug-2021 5 PM, system will automatically reject the bid.
- All \* Marks fields are Mandatory.

Total number of items quoted by you are: 2

Disclaimer: \*

By Clicking submit, you are accepting the followings:

- a. We undertake that all the information submitted online is fully accurate and as per compliance with tender conditions.
- b. If anything found false, bid will be liable to be rejected.
- c. This tender is not an offer by the Sir Ganga Ram Hospital, Delhi, but an invitation to receive offer from Tenderer. No contractual obligation whatsoever shall arise from this tender process unless and until a formal contract is signed and executed by duly authorised officers of SGRH, Delhi with the selected Tenderer.
- d. Manual bid shall not be accepted in any circumstance.
- e. The complete bidding process in online bidding, Bidder's submission of all kind of document through SGRH web portal and all kind of e-communication with SGRH will be treated as digitally signed by the bidders.

I agree to the Terms and Conditions

Submit e-Tende

e-Tender – Raise Queries / View Replies

- Queries/requests related to addition of strength, form, packing, generic etc. may be raised through tender portal
- Needful will be done at the discretion/approval of tender committee

| Raise Query / View Reply                                                                                                    |          |   |   |                      |               |                        |       |            |  |  |  |  |  |
|----------------------------------------------------------------------------------------------------|----------|---|---|----------------------|---------------|------------------------|-------|------------|--|--|--|--|--|
| Note: • You can ask tender related queries in this section. Member of SGRH Tender Committee will reply as soon as possible. |          |   |   |                      |               |                        |       |            |  |  |  |  |  |
|                                                                                                    |          |   |   | Date                 | Туре          | Query                  | Reply | Reply Date |  |  |  |  |  |
| Query Type<br>Query                                                                                                    | -Select- | ~ | 1 | 14-Nov-2019 11:54 AM | General Query | This is a test query!! | 0     |            |  |  |  |  |  |
|                                                                                                    |          |   |   |                      |               |                        |       |            |  |  |  |  |  |
| Save                                                                                                    | Clear    | ~ |   |                      |               |                        |       |            |  |  |  |  |  |

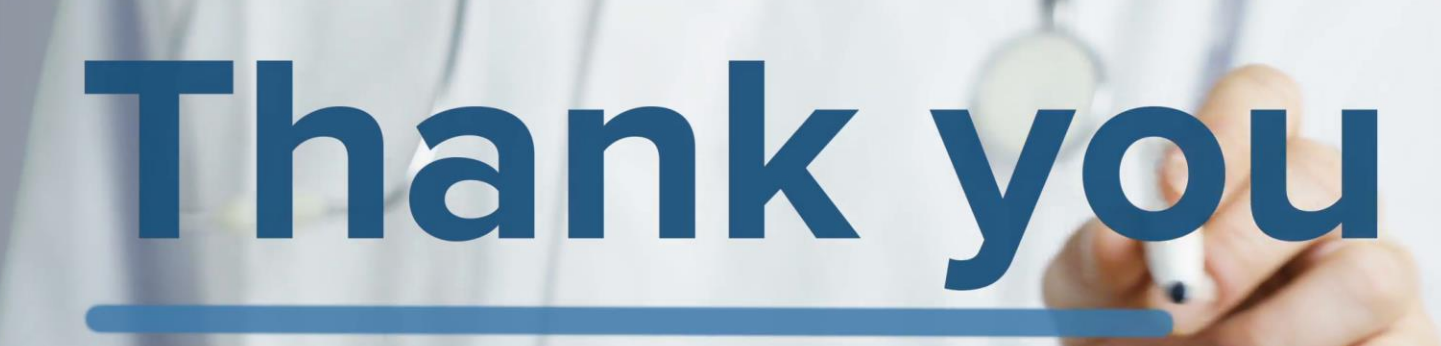